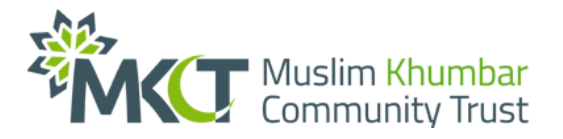

## Instructions to sign-up for Snowdon Trek 4 Gaza Charity Challenge

## Asalaamu Alaikum fellow Trekker!

Congratulations on successfully registering for **the Snowdon Trek 4 Gaza Charity Challenge**. Utilize this instruction guide to assist you in signing up on Givebrite, allowing you to create your unique fundraising page. This will enable you to share a unique link with your friends, family, and colleagues, allowing them to donate and sponsor your Trek exclusively in your name, helping you to reach your minimum fundraising target.

Follow **the 10 simple steps below** to set up successfully, and please reach out to <u>events@mkct.org</u> or WhatsApp Oz on **07931794322** if you encounter any difficulties. Happy fundraising!

| Step 1 | Go to the givebrite homepage using this link.                                                                                                    |
|--------|----------------------------------------------------------------------------------------------------|
|        | https://campaigns.givebrite.com/trek-4-gaza                                                                                                    |
|        | This will take you to the MKCT Snowdon Trek 4 Gaza Campaign page                                                                                                    |
| Step 2 | Scroll down and select the <b>"Fundraise for us"</b> button which is coloured yellow                                                                                                |
|        | Mkct Snowdon Trek 4<br>Gaza<br>E775.000<br>Raised of £15,000<br>Fundraise for us<br>Fundraise for us<br>Bonate<br>Share<br>I this campaign is zakat eligible<br>Campaign Ending     |
| Step 3 | You will have an option to either:                                                                                                    |
|        | 1) "Create a page" (unique page and link exclusively in your name)                                                                                                    |
|        | OR                                                                                                    |
|        | <ol> <li>"Create a team" (unique page and link for you and others attending<br/>the Trek with you that you have identified and paid for within the<br/>registration form</li> </ol> |

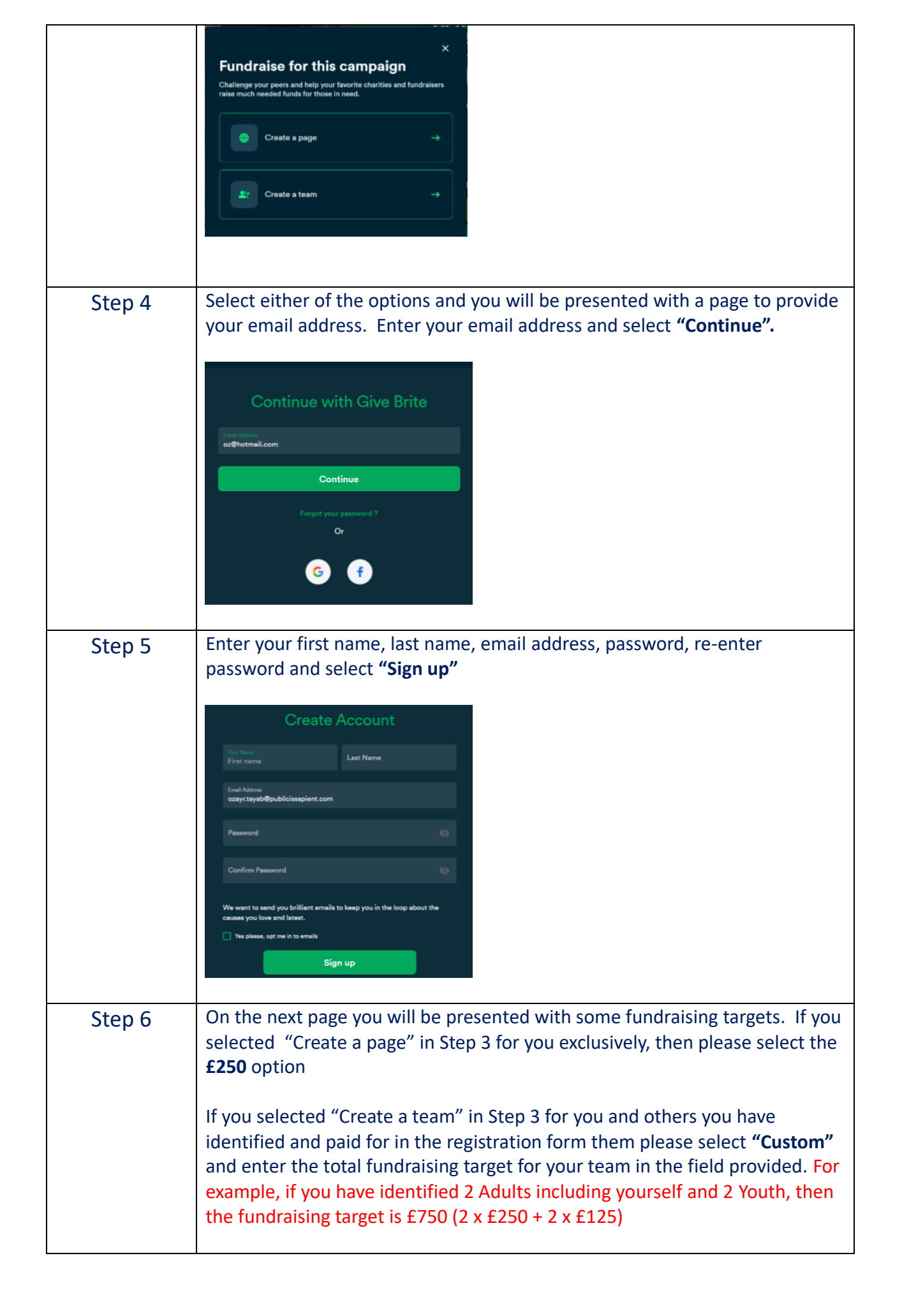

|        | Fundraiser for<br>MKCT Charity Page Ø                                                                                                    |
|--------|----------------------------------------------------------------------------------------------------|
|        | With MKCT                                                                                                    |
|        | 6100 6250 6500                                                                                                    |
|        | £100 £250 £500                                                                                                    |
|        | £1,000 £2,500 Custom                                                                                                    |
|        |                                                                                                    |
| Step 7 | Now scroll down and you will see field options to create a                                                                                                    |
|        | <ol> <li>Fundraiser name<br/>AND</li> <li>Customise fundraiser link</li> <li>You can modify both of these options and add your name or team name to<br/>make it feel truly unique. Please select "Continue" once you have<br/>customised the field names to your liking.</li> </ol>                                                                                                    |
|        | Now choose your team name and customise link         Fundraiser name*         Fundraiser name*         Fundraising for MKCT SNOWDON TREK 4 GAZA         Customise fundraiser link*         fundraising-for-mkct-snowdon-trek-4-gaza         exemptions give/rite.com/fundraiser/fundraiser/fun |
| Step 8 | On the Fundraiser Description page you will be presented with the option to change the Image and description.                                                                                                    |
|        | Please <u>do not change the image</u> as it contains important information to help your sponsors and donors understand what you are fundraising for.                                                                                                    |
|        | You can modify the description to add your own personal touch to excite and<br>engage the people you want to reach out to for donations and support. We<br>suggest to copy and paste the following and modify to your own needs.                                                                                                    |
|        | Welcome to my/our Trek 4 Gaza Charity Challenge page! Please help me/us<br>achieve my/our target fundraising amount of £XXX to contribute towards<br>Emergency Relief in Gaza as I/we attempt to conquer Mount Snowdon,<br>standing tall at over 1000 meters – the UK's 2 <sup>nd</sup> Highest Mountain!                                                                                                    |
|        | All donations are Zakat and Sadaqa eligible. Thank you for supporting me/us, may Allah Almighty bless you in abundance for sponsoring me/us in this noble cause.                                                                                                    |
|        | [Your name(s)]                                                                                                    |

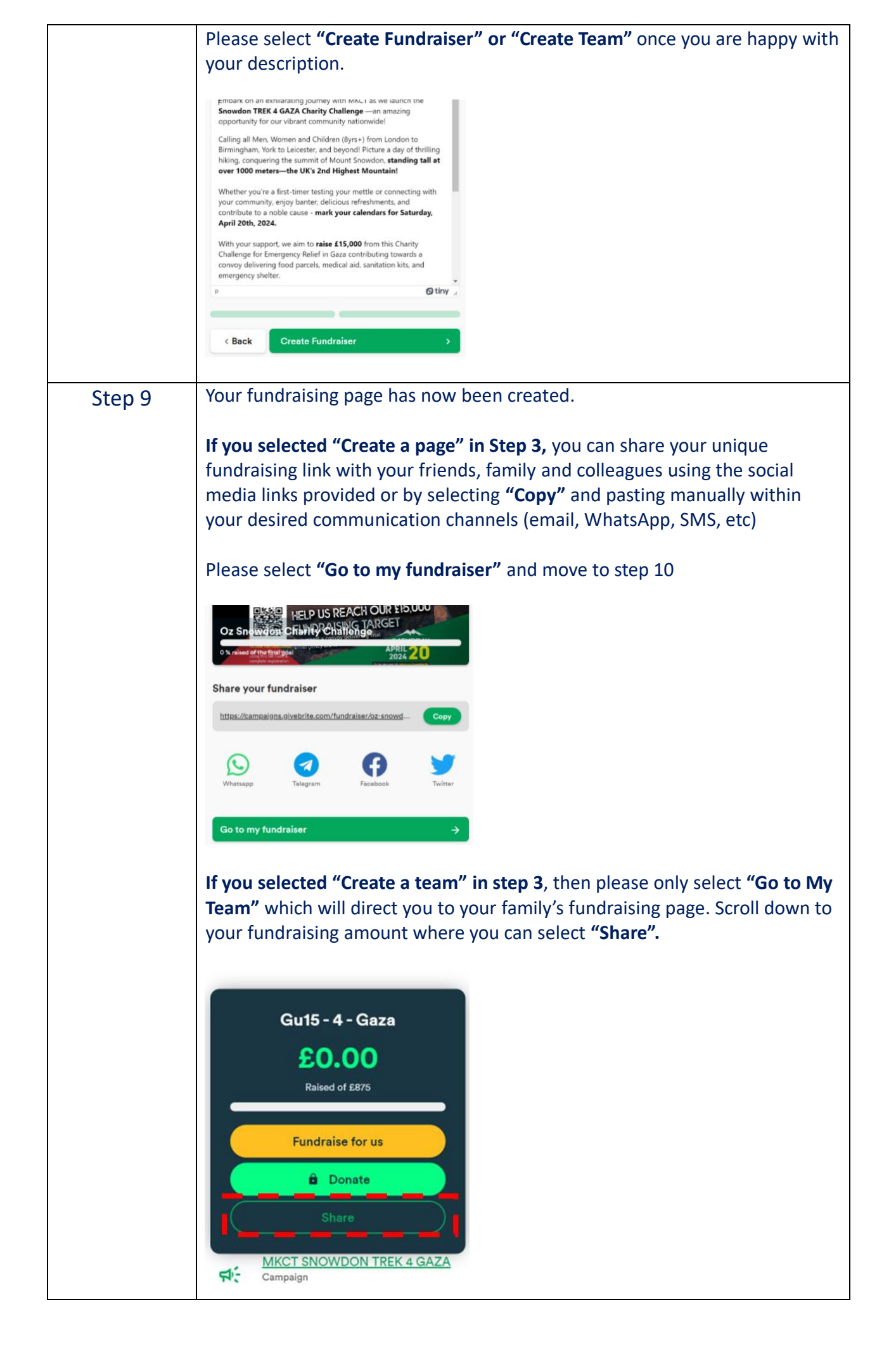

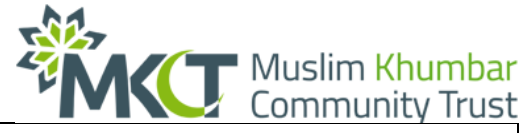

You will be directed to a "Sharing is caring" pop up window. You can share via social media networks or select "Copy" and paste manually within your desired communication channels (email, WhatsApp, SMS, etc). Once this is done you can select "X" in the top right hand corner to close the pop up window. Go to Step 10. Sharing is caring re with your friends and family and help them read  $\bigtriangledown$ https://campaigns.givebrite.com/team/gu15-4-gaza You are now displayed with your own fundraising page where people can Step 10 donate through the link you provide to them from Step 9. our vibrant community don Charity Challenge UK's 2nd His £0.00 uired for all Hikers and will MKCT SNOWDON TREK 4 GAZA \*Please remember to confirm your email address when the Givebrite email comes through to ensure your account stays active\*

MKCT Admin along with our Snowdon Trek 4 Gaza support team wish you a successful fundraising campaign for this noble cause and look forward to trekking with you on Saturday 20<sup>th</sup> April 2024!

JazaakAllah Khair

Promoting Education & Heritage